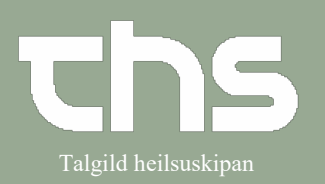

| STEP                                                                                                    | SKÆRMBILLEDE                                                                                                    |
|----------------------------------------------------------------------------------------------------|----------------------------------------------------------------------------------------------------|
| Formålet med <b>Min oversigt</b> er<br>at give dig et oveblik over det<br>daglige arbejde, så du kan følge<br>op og tydeligt se hvad der er dit<br>ansvar.<br>Oplysningerne vises for den<br>indloggede bruger, men det er<br>også muligt at vise oplysninger<br>for en anden<br>sundhedspersonale.<br>Sidstnævnte kan være nyttig,<br>når du vil fordele<br>arbejdsopgaver i tilfælde af | Image: Name Section       Image: Name Section       Remisser ut       Remisser ut         Image: Name Section       Image: Name Section       Image: Name Section       Image: Name Section         06 00       Image: Name Section       Image: Name Section       Image: Name Section       Image: Name Section         06 00       Image: Name Section       Image: Name Section       Image: Name Section       Image: Name Section       Image: Name Section         06 00       Image: Name Section       Image: Name Section       I                                                                                                    |
| fravær.<br>Oversigten kan bruges til at<br>planlægge de daglige aktiviteter.<br>Det er mulighed for at filtrere<br>oversigtens indhold ud fra<br>personale (baseret på et udvalg)<br>Valgt patient, eller alle patienter<br>På fanen <b>Min plan</b> vises<br>kalenderen for en given<br>ressource, der vises ambulante                                                                   | Min oversigt   Ve vaning for: O Valgt patient     Vis visning for: O Valgt patient     Alle patienter                                                                                                    |
| <ul> <li>kontakter. Min plan vises alene<br/>for den indloggede kliniker.</li> <li>Alle besøg vises uanset hvor de<br/>er planlagt for denne kliniker.</li> <li>Ved at holde musemarkøren<br/>over det bookede besøg er det<br/>muligt at se yderligere<br/>information om besøget, f.eks.</li> <li>bookinginformation og<br/>kontaktstatus.</li> </ul>                                   | Min plan       Min liste af patienter       Mine links         Min plan       Min liste af patienter       Mine links         Image: Control of the second of the second of the s |

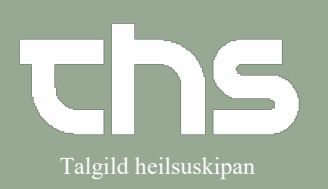

|                                                                                                    | A.W                                                                                                    |                                                                                                    |                                                                                                    |  |
|----------------------------------------------------------------------------------------------------|----------------------------------------------------------------------------------------------------|----------------------------------------------------------------------------------------------------|----------------------------------------------------------------------------------------------------|--|
| Fanen Min liste af patienter                                                                                                    | Vis visning for: O Valgt patient @ Alle patienter                                                                                                    | Kliniker 🧧 Test2 Lækni Håkonardóttir () TLH test2                                                                                                    |                                                                                                    |  |
| anvendes til at gemme og læse                                                                                                    | Min plan Min liste af patienter Mine links                                                                                                    | Afsendte hervisninger                                                                                                    | Modtagede henvisninger                                                                                                    |  |
| administrativ – ikko                                                                                                    | Ringja til sonin við svar uppá bl.r.<br>100710-6CT2, Ø-Testin Trullus Clementsen                                                                                                    | Disiteret 0<br>fisitation i gang 0                                                                                                    | Visitation i gang 0<br>Visiteret 0                                                                                                    |  |
|                                                                                                    | 020661-0TT1, &-Testur Testsen                                                                                                    | gang 1 [2]<br>Intal 1 [2]                                                                                                    | Antal 0                                                                                                    |  |
| journalpligtig information.                                                                                                    | Niggie tiö, tå ið RTG svar fyriliggur.<br>130560-05A2, Ø-test test test                                                                                                    | Usignerede data (1)                                                                                                    | Ikke godkendte data (0)                                                                                                    |  |
|                                                                                                    | 071038-0TT2, &-Test Øtest                                                                                                    |                                                                                                    | =                                                                                                    |  |
| Klinikeren har mulighed for at                                                                                                    |                                                                                                    | -                                                                                                    |                                                                                                    |  |
| oprette en egen patientliste og                                                                                                    | Staging                                                                                                    | 8.1.1.14 006P                                                                                                    |                                                                                                    |  |
| anvendes også som genvei til                                                                                                    | 0.0                                                                                                    |                                                                                                    |                                                                                                    |  |
| burtist at bonto on nationt from                                                                                                    |                                                                                                    |                                                                                                    |                                                                                                    |  |
|                                                                                                    |                                                                                                    |                                                                                                    |                                                                                                    |  |
| i patientiinjen.                                                                                                    |                                                                                                    |                                                                                                    |                                                                                                    |  |
|                                                                                                    |                                                                                                    |                                                                                                    |                                                                                                    |  |
| Min liste af patienter er kun                                                                                                    |                                                                                                    |                                                                                                    |                                                                                                    |  |
| synlig for den indloggede                                                                                                    |                                                                                                    |                                                                                                    |                                                                                                    |  |
| kliniker.                                                                                                    |                                                                                                    |                                                                                                    |                                                                                                    |  |
|                                                                                                    |                                                                                                    |                                                                                                    |                                                                                                    |  |
|                                                                                                    |                                                                                                    |                                                                                                    |                                                                                                    |  |
|                                                                                                    |                                                                                                    |                                                                                                    |                                                                                                    |  |
|                                                                                                    |                                                                                                    |                                                                                                    |                                                                                                    |  |
|                                                                                                    | O Min oversint                                                                                                    |                                                                                                    |                                                                                                    |  |
| Fanen Mine links samler alle                                                                                                    | Min oversigt     Vis visning for: O Valgt patient                                                                                                    | Kliniker 🦉 Test2 Lækni Hákonardótir () TLH test2                                                                                                    |                                                                                                    |  |
| Fanen <b>Mine links</b> samler alle<br>arbejdsrelaterede links til den                                                                                                    | Min oversigt     Vis visions for: O Valgt patienter     Win plan Min lists af patienter     Mine links                                                                                                    | Kinker                                                                                                    |                                                                                                    |  |
| Fanen <b>Mine links</b> samler alle<br>arbejdsrelaterede links til den<br>loggede bruger.                                                                                                    | O Min oversigt     Vis-vising to: O Valig patient # Alle patienter     Min plan Min tetra d'patienter Mines biols     Helissonth     Vit                                                                                                    | Kinker 🔮 Test/Lettri Håkonardötr () TLH test/<br>Afsende henrisninger<br>Tiffig<br>O<br>Anderi Surg<br>Anderi Surg<br>An                                                                                                    |                                                                                                    |  |
| Fanen <b>Mine links</b> samler alle<br>arbejdsrelaterede links til den<br>loggede bruger.<br>Linkene er nyttige, hvis du                                                                                                    | Min oversigit     Vis-visning for:     O Välgt patient:     Min plan     Min liste all patienter     Min plan     Min liste all patienter     Mine liste     Mine liste     Mine list | Könker                                                                                                    | Contrased the termination of the termination of termination of termination of termi |  |
| Fanen <b>Mine links</b> samler alle<br>arbejdsrelaterede links til den<br>loggede bruger.<br>Linkene er nyttige, hvis du<br>hurtigt vil have adgang til                                                                                                    | Min oversigt     Verviewing bit:     Verviewing bit:     Verv | Kinaker              ¶ Test2 Latini Håkonarddär () 1.LH test2            Titligi              #             Ascade bankrakinger               0            Oci ()              O               0               0            Oci ()              O               0               0               0            Oci ()              O               0               0               0               0               0               0               0               0               0               0               0               0               0               0               0               1               1               1               1               1               1               1               1               1               1               1               1               1               1               1               1 <th 1="" <="" th="" th<=""><th></th></th>                                                                                                    | <th></th>                                                                                                    |  |
| Fanen <b>Mine links</b> samler alle<br>arbejdsrelaterede links til den<br>loggede bruger.<br>Linkene er nyttige, hvis du<br>hurtigt vil have adgang til                                                                                                    | O Min oversigt     Ve sorrog br: O Valgt paleet: # Alle paleeter     Mor plan Min Isla af paleeter     Mor plan Min Isla af paleeter     Mor plan Min Isla af paleeter     Mor plan Min Isla af paleeter     Mor plan Min Isla af paleeter     Mor plan     Ondon DM     Ondon DM | Kinker 🔮 Test/Letrini Håkonardötir () TLH test/<br>Aftendre benvisanger<br>m 0<br>Aftendre benvisanger<br>m 0<br>Aftendre benvisanger<br>Mall 1<br>Aftendre benvisanger<br>Mall 1<br>A                                                                                                    |                                                                                                    |  |
| Fanen <b>Mine links</b> samler alle<br>arbejdsrelaterede links til den<br>loggede bruger.<br>Linkene er nyttige, hvis du<br>hurtigt vil have adgang til<br>oplysninger via eksterne                                                                                                    | Min oversigit     Vis visning for:     O Välgt patient:     Min plan     Min lista af patienter     Min plan     Min lista af patienter     Min plan     Min lista af patienter     Min blan     Pototeching     Ondoteching     Ondoteching     Ondoteching                                                                                                    | Kinker  Test2 Letter Håkanadder () TLH test2   Alsonde kennisaliger  Alsonde kennisaliger  Alsonde kennisaliger  Baland 1  Baland 1  Bal                                                                                                    |                                                                                                    |  |
| Fanen <b>Mine links</b> samler alle<br>arbejdsrelaterede links til den<br>loggede bruger.<br>Linkene er nyttige, hvis du<br>hurtigt vil have adgang til<br>oplysninger via eksterne<br>websteder.                                                                                                    | Min oversigit     Ververing for: O Valgt patient:      Alle patienter     Min plan     Min liste at patienter     Mine take     Hestownrids     Kiv     Kiv     Mine take at patienter     Mine take     Mine take     Mine t | Kinker Test2 Latin Hålanardet (*) 11.H test2                                                                                                    | Bodiagede heerisanoger      Vootagede heerisanoger      Vootagede heerisanoger      Vootagede heerisanoger      Vootagede heerisanoger      Vootagede heerisanoger      Vootagede heerisanoger      Artal     O      Bodiagede heerisanoger      Actual     O      Bodiagede heerisanoger      O      Bodiagede heerisanoger      O      Bodiagede heerisanoger      O      Bodiagede heerisanoger      O      Bodiagede heerisanoger      O      Bodiagede heerisanoger      O      Bodiagede heerisanoger      O      Bodiagede heerisanoger      O      Bodiagede heerisanoger      O      Bodiagede heerisanoger      O      Bodiagede heerisanoger      Bodiagede heerisanoger      O      Bodiagede heerisanoger      O      Bodiagede heerisanoger      O      Bodiagede heerisanoger      Bodiagede heerisanoger      Bodiagede heerisanoger      Bodiagede heerisanoger      Bodiagede heerisanoger      O      Bodiagede heerisanoger      Bodiagede heerisanoger      Bodi |  |
| Fanen <b>Mine links</b> samler alle<br>arbejdsrelaterede links til den<br>loggede bruger.<br>Linkene er nyttige, hvis du<br>hurtigt vil have adgang til<br>oplysninger via eksterne<br>websteder.<br>Når brugeren klikker på en                                                                          | Min oversigt     Versoning bit:     Versoning bit:     Versoning  | Kinker     Test2 Lettel Hålemardder () TuHtest2       Titlig     Afsandte hanvisninger       O     O       O     O       O     O       O     O       O     O       O     O       O     O       O     O       O     O       O     O       O     O       O     O       O     O       O     O       O     O       O     O       O     O       O     O       O     O       O     O       O     O                                                                                                    |                                                                                                    |  |
| Fanen <b>Mine links</b> samler alle<br>arbejdsrelaterede links til den<br>loggede bruger.<br>Linkene er nyttige, hvis du<br>hurtigt vil have adgang til<br>oplysninger via eksterne<br>websteder.<br>Når brugeren klikker på en<br>link åbner siden i en                                                 | Alte paderter     Vor dorrong for: O Valgt paderter     Mor plan. Min totte all paderter     Mor plan. Min totte all  | Kinker & Tes2 Laber Hålonardder () TJH tes2<br>Tes2 Laber Hålonardder () TJH tes2<br>Atende monitoring geno<br>Content per solution ()<br>Tes3 ()<br>Tes3 ()                                                                                                    |                                                                                                    |  |
| Fanen <b>Mine links</b> samler alle<br>arbejdsrelaterede links til den<br>loggede bruger.<br>Linkene er nyttige, hvis du<br>hurtigt vil have adgang til<br>oplysninger via eksterne<br>websteder.<br>Når brugeren klikker på en<br>link åbner siden i en<br>webbrowser.                                  | O Min oversign     Versions de:      Value paleet     Versions de:      Value paleet     Versions     Versions     Ve | Kinder Test2 Lative Hålemandeller () TLH test2                                                                                                    | Contrast of the second second se |  |
| Fanen <b>Mine links</b> samler alle<br>arbejdsrelaterede links til den<br>loggede bruger.<br>Linkene er nyttige, hvis du<br>hurtigt vil have adgang til<br>oplysninger via eksterne<br>websteder.<br>Når brugeren klikker på en<br>link åbner siden i en<br>webbrowser.<br>Brugeren opretter egne links  | Min oversigt     Ververing for: O Valgt patient:      Alte patienter     Min plan     Min plan     Min p | Kohar Trest Later Håranarder () 1.1.Hest<br>Mande benvisninger<br>0<br>0<br>0<br>0<br>0<br>0<br>0<br>0<br>0<br>0<br>0<br>0<br>0                                                                                                    | Contrast of the second second se |  |
| Fanen <b>Mine links</b> samler alle<br>arbejdsrelaterede links til den<br>loggede bruger.<br>Linkene er nyttige, hvis du<br>hurtigt vil have adgang til<br>oplysninger via eksterne<br>websteder.<br>Når brugeren klikker på en<br>link åbner siden i en<br>webbrowser.<br>Brugeren opretter egne links. | Altr oversigt     Versoning bit:     O Vallig patient:     Altre patienter     Miniptian:     Miniptian:     Miniptin:     Miniptian:     Miniptin:     Miniptian:     Miniptin:      | Kinker     Test2 Latini Hålenarddir () T.H.Hest2       Titlej     Assart       OC     O       OC     O       OC     O       OC     O       O     O       O     O   <                                                                                                    | Contrast of the second second se |  |
| Fanen <b>Mine links</b> samler alle<br>arbejdsrelaterede links til den<br>loggede bruger.<br>Linkene er nyttige, hvis du<br>hurtigt vil have adgang til<br>oplysninger via eksterne<br>websteder.<br>Når brugeren klikker på en<br>link åbner siden i en<br>webbrowser.<br>Brugeren opretter egne links. | Alte paderter     Vor oarrong be: O Valgt paderter     Mor plan. Min telt af paderter     Mor plan. Min telt af pade | Kinker     Trad2 Labrai Hålonarddir () TuHtest?       Tradition jarva     0       Original of the minimum of the state of the state of                                                                                                    |                                                                                                    |  |
| Fanen <b>Mine links</b> samler alle<br>arbejdsrelaterede links til den<br>loggede bruger.<br>Linkene er nyttige, hvis du<br>hurtigt vil have adgang til<br>oplysninger via eksterne<br>websteder.<br>Når brugeren klikker på en<br>link åbner siden i en<br>webbrowser.<br>Brugeren opretter egne links. | Morenege     Vorderworder: O Valgt pådert      More lanke     Morenege     Morenegee     Morenegee     Morenegeeeeeeeeeeeeeeeeeeee | Kinker Test2 Lakini Håkonardetir () TJ-Hest2<br>Manded benvisninger<br>Manded benvisninger<br>0<br>0<br>0<br>0<br>0<br>0<br>0<br>0<br>0<br>0<br>0<br>0<br>0                                                                                                    | Contrast of the second second se |  |
| Fanen <b>Mine links</b> samler alle<br>arbejdsrelaterede links til den<br>loggede bruger.<br>Linkene er nyttige, hvis du<br>hurtigt vil have adgang til<br>oplysninger via eksterne<br>websteder.<br>Når brugeren klikker på en<br>link åbner siden i en<br>webbrowser.<br>Brugeren opretter egne links. | Alte parente      Autorendet     Vorderno be:     O Valgt parent     Men beka     Men bekan     Men bekan     Men bekan     Men be | Kinker     Test2 Latini Håkonarddir () 1.1.Hest2       Tøgj     Assact han jang       O     O       O     O <tr< td=""><td>Contraspede herrisanoger     Contraspede herrisanoger     Contrasped herrisanoger     Contraspede</td></tr<> | Contraspede herrisanoger     Contraspede herrisanoger     Contrasped herrisanoger     Contraspede  |  |
| Fanen <b>Mine links</b> samler alle<br>arbejdsrelaterede links til den<br>loggede bruger.<br>Linkene er nyttige, hvis du<br>hurtigt vil have adgang til<br>oplysninger via eksterne<br>websteder.<br>Når brugeren klikker på en<br>link åbner siden i en<br>webbrowser.<br>Brugeren opretter egne links. | An oversigt     Vor source (or Valid) patient     More pains     More pains  | Title:       Attende herricalinger         Title:       Attende herricalinger         O       O         O       O         O <td></td>                                                                                                    |                                                                                                    |  |

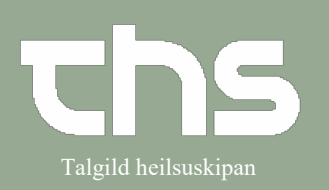

| Afcondto honvicningor vicor on                                                                                                    | Min Oversikt                                                                                                    |                                                                                                    |                                                                                                    |  |  |
|----------------------------------------------------------------------------------------------------|----------------------------------------------------------------------------------------------------|----------------------------------------------------------------------------------------------------|----------------------------------------------------------------------------------------------------|--|--|
|                                                                                                    | Filtrera på: O Vald patient    Alla patienter                                                                                                    | Vårdpersonal: 🖂 Linde, Eva                                                                                                    | • •                                                                                                    |  |  |
| oversigt over det samlede antal                                                                                                    | Min kalender Min patientiista Mina länkar                                                                                                    | Remisser ut<br>Sparad 1                                                                                                    | Remisser in<br>Obedömd 1 Pa Pa                                                                                                    |  |  |
| udgående henvisninger, hvor                                                                                                    |                                                                                                    | Obedömd 11 🧿 🕅<br>Bedömning pågår 2 🏂                                                                                                    | Bedömning pågår 0<br>Accepterad 1                                                                                                    |  |  |
| brugeren står som rekvirent.                                                                                                    | 08:00                                                                                                    | Accepterad 2 Pa P<br>Págáende 6 P P                                                                                                    | Págáende 3 🖡                                                                                                    |  |  |
| Henvisningerne er grunneret                                                                                                    |                                                                                                    | Totalt 22 0 🔂 🏴 🏳<br>1 2 2 22                                                                                                    | Totalt 5 P P<br>1 5                                                                                                    |  |  |
| after forskellig statue foke                                                                                                    | 04:00                                                                                                    | Osignerat (21)<br>Anteckningar 19                                                                                                    | Ovidimerat (9)<br>Remissvar 6                                                                                                    |  |  |
| efter forskellig status, f.eks                                                                                                    | 10:00 19 320722-9208 Johanna Jonasson<br>Besök 30 min, Surgery Clinic*                                                                                                    | Remiss 1<br>Remissvar 1                                                                                                    | Klinisk kemi 2<br>Anteckningar 1                                                                                                    |  |  |
| 'Gemt', 'Visitation i gang' og                                                                                                    | 11:00 0 19 380124-8471 Enik Nilsson                                                                                                    |                                                                                                    |                                                                                                    |  |  |
| 'Visiteret'.                                                                                                    | Beak 60 min<br>Surgery Clinic*                                                                                                    |                                                                                                    |                                                                                                    |  |  |
|                                                                                                    | 12:00                                                                                                    |                                                                                                    |                                                                                                    |  |  |
| Modtagede benvisninger viser                                                                                                    | 13:00 9 19 580805-2384 Anna Strömberg<br>Back 30 min Surger Clinic*                                                                                                    |                                                                                                    |                                                                                                    |  |  |
|                                                                                                    | 2 20100320-0050 Adam Amandin<br>Surgery - outpatient*, Surgery Clinic*                                                                                                    |                                                                                                    |                                                                                                    |  |  |
| en oversigt over det samlede                                                                                                    | 14:00                                                                                                    |                                                                                                    |                                                                                                    |  |  |
| antal henvisninger, hvor                                                                                                    | 15:00                                                                                                    |                                                                                                    |                                                                                                    |  |  |
| brugeren står som                                                                                                    | 16:00                                                                                                    |                                                                                                    |                                                                                                    |  |  |
| henvisningsmodtager                                                                                                    | , <u> </u>                                                                                                    |                                                                                                    | J]                                                                                                    |  |  |
| Honvisningorno or grupporot                                                                                                    |                                                                                                    |                                                                                                    |                                                                                                    |  |  |
|                                                                                                    |                                                                                                    |                                                                                                    |                                                                                                    |  |  |
| efter forskellig status, f.eks                                                                                                    |                                                                                                    |                                                                                                    |                                                                                                    |  |  |
| 'Uvisiteret' og 'I gang'                                                                                                    |                                                                                                    |                                                                                                    |                                                                                                    |  |  |
|                                                                                                    |                                                                                                    |                                                                                                    |                                                                                                    |  |  |
| Høire- eller dobbeltklik direkte                                                                                                    | Afsendte benvisninger                                                                                                    |                                                                                                    |                                                                                                    |  |  |
| nå on status, for at åbno                                                                                                    | Afsendte nenvisninger                                                                                                    |                                                                                                    |                                                                                                    |  |  |
|                                                                                                    | Lhvisiteret 1                                                                                                    | g dicentite internet get                                                                                                    |                                                                                                    |  |  |
| visningen.                                                                                                    | o Hollor of                                                                                                    |                                                                                                    |                                                                                                    |  |  |
| 5                                                                                                    |                                                                                                    |                                                                                                    |                                                                                                    |  |  |
|                                                                                                    |                                                                                                    |                                                                                                    |                                                                                                    |  |  |
| Usignerede data viser en                                                                                                    | Min Oversikt     Efferen ok:      Q Vald callent      @ Alla natienter                                                                                                    | Vårdnemonal 🕷 Linde Eva                                                                                                    |                                                                                                    |  |  |
| <b>Usignerede data</b> viser en oversigt over alle usignerede                                                                                                    | Min Oversikt     Fibres på: O Vald patient @ Alla patienter     Min kalender Min patientista Mina länkar                                                                                                    | Vårdpersonal: 🔮 Linde, Eva<br>Remisser ut                                                                                                    | r C<br>r C                                                                                                    |  |  |
| Usignerede data viser en<br>oversigt over alle usignerede<br>data hos klinikeren                                                                                                    | Min Översikt     Fibrera på: O Vald patient @ Alla patienter     Min kalender     Min patientista Mina tänkar     G tisdag - maj 17, 2016     O O                                                                                                    | Värdpersonal: 🔮 Linde, Eva<br>Remisser ut<br>Sparad 1 DOtedomd 11 O                                                                                                    | Remisser in<br>Obedom pilgir<br>Addminip pilgir<br>0                                                                                                    |  |  |
| <b>Usignerede data</b> viser en<br>oversigt over alle usignerede<br>data hos klinikeren.                                                                                                    | Min Oversikt Fittera på: O Vald patient @ Alla patienter Min kalender Min patientista Mina länkar G tinding - maij 17, 2016 C C                                                                                                    | Vårdpersonat 🗿 Linde, Eva<br>Sparad 1<br>Odedomd 11<br>Dedoming pågår 2<br>Coceptend 2                                                                                                    |                                                                                                    |  |  |
| Usignerede data viser en<br>oversigt over alle usignerede<br>data hos klinikeren.                                                                                                    | Min Oversikt     Fibrers p.k: O Vald patient @ Alla patienter     Min patientista Mina länkar     tindog - maj 17, 2016     08:00                                                                                                    | Värdpensonat 🖉 Linde, Eva<br>Remisser ut<br>Sparad 1<br>Obedoming pågår 2<br>Bedoming pågår 2<br>Acceptend 2<br>Pågående 6<br>Totalt 22<br>0<br>b<br>Pågående 1<br>Cotalt 22<br>0<br>b<br>Pågående 1<br>Cotalt 22<br>0<br>b<br>Pågående 1<br>Cotalt 22<br>0<br>b<br>Pågående 1<br>Cotalt 22<br>0<br>b<br>Pågående 1<br>Cotalt 22<br>0<br>b<br>Pågående 1<br>Cotalt 22<br>0<br>b<br>Pågående 1<br>Cotalt 22<br>0<br>b<br>Pågående 1<br>Cotalt 22<br>0<br>b<br>Pågående 1<br>Cotalt 22<br>0<br>D<br>Cotalt 22<br>0<br>D<br>Cotalt 22<br>Cotalt 22<br>Cota |                                                                                                    |  |  |
| Usignerede data viser en<br>oversigt over alle usignerede<br>data hos klinikeren.<br>Oplysningerne er opdelt efter                                                                                                    | Min Oversikt     Fibrers på:      Vald patient:     Min patientista     Min alankar     iindag - maj 17, 2016     0                                                                                                    | Vårdpersonal:  Constant Constant Consta                                                                                                    | Remisser in<br>Obdomd 1 PP (-<br>Bodomny págiar 0<br>Acceptend 1 1<br>Págiande 3 (-<br>Totalt 5 PP (-<br>1 5<br>1 5<br>Ovidment (0)                                                                                                    |  |  |
| Usignerede data viser en<br>oversigt over alle usignerede<br>data hos klinikeren.<br>Oplysningerne er opdelt efter<br>kategori, såsom notat,                                                                                                    | Min Översikt     Fibrera på:      Vald patient      Min patientista     Mina länkar     iindeg - maj 17, 2016     0     0     0     0     0     0     10     2 19 320722-9208 Johanna Jonasson                                                                                                    | Vårdpersonal:  Linde, Eva  Remisser ut  Spana 1  Dotedom 11  Dodedom 11  Radossptena 2  Padena 6  Totalt  1 2  2  Dagerat (21)  Anteckningar 19  Remiss 1                                                                                                    | Remisser in       Obedond     1       Redoming platr     0       Acceptorad     1       Flighendo     3       Total     5       1     5       Obdiment     (9)       Remisarar     6       Oninsk kerni     2                                                                                                    |  |  |
| Usignerede data viser en<br>oversigt over alle usignerede<br>data hos klinikeren.<br>Oplysningerne er opdelt efter<br>kategori, såsom notat,<br>blanketter, røntgen og                                                                                                    | Min Oversikt     Fibrera på:      Vald patient      Min patientista Mina länkar     Min patientista Mina länkar     isidog - moj 17, 2016     isidog - moj 17, 2016     i     | Värdpersonal                                                                                                    | Remisser in       Obedond     1       Redoming plati     0       Acceptend     1       Páglende     3       Totalt     5       Páglende     1       S     Páglende       1     5       Páglende     1       S     Páglende       1     5       Páglende     1       S     Páglende       Jonak henni     2       Anteckningar     1                                                                                                    |  |  |
| Usignerede data viser en<br>oversigt over alle usignerede<br>data hos klinikeren.<br>Oplysningerne er opdelt efter<br>kategori, såsom notat,<br>blanketter, røntgen og                                                                                                    | Min Oversikt     Fitners pk:      Vald patient      Min patientista     Min patientista     Min patie     | Vårdpersonal B Linde, Eva<br>Sparad 1<br>Sparad 1<br>Dobedom 11<br>Dobedom 2<br>Pågående 6<br>Pågående 6<br>Pågående 7<br>Vardpersonal 22<br>Disgeerat (21)<br>Anteckningar 19<br>Remisser 1                                                                                                    |                                                                                                    |  |  |
| Usignerede data viser en<br>oversigt over alle usignerede<br>data hos klinikeren.<br>Oplysningerne er opdelt efter<br>kategori, såsom notat,<br>blanketter, røntgen og<br>henvisning osv.                                                                                                    | Min Oversikt Fitters p.k: O Vald patient  Min patientista Mina tainkar  Min patientista Mina tainkar  Min patientista Mina tainkar  Min patientista Mina tainkar  Mina tainkar  Mina ta | Vårdpersonat                                                                                                    |                                                                                                    |  |  |
| Usignerede data viser en<br>oversigt over alle usignerede<br>data hos klinikeren.<br>Oplysningerne er opdelt efter<br>kategori, såsom notat,<br>blanketter, røntgen og<br>henvisning osv.                                                                                                    | Min Oversikt     Filters p.k: O Vald patient      Min patientista Mina lanka     Min patientista Mina lanka     Min patientista Mina lanka     Mina bindeg - maj 17, 2016     Mina Status     Mina Status     | Vårdpensonat  Linde, Eva  Senserut  Senserut  Obedömd  1  Obedömd  1  Obedömd  2  Pågående  6  1  2  2  2  2  2  2  2  2  2  2  2  2                                                                                                    | Remisser in       Cheddond       1       Cheddond       1       Cheddond       1       Paglende       3       Totalt       5       Orddmerat (0)       Remissara       6       Klinisk kerni       2       Arteckningar                                                                                                    |  |  |
| Usignerede data viser en<br>oversigt over alle usignerede<br>data hos klinikeren.<br>Oplysningerne er opdelt efter<br>kategori, såsom notat,<br>blanketter, røntgen og<br>henvisning osv.                                                                                                    | Min Oversist     Fibrers p.k: O Vald patient @ Alla patienter     Ifin kalender Min patientilista Mina länka     inidag - maj 17, 2016     inidag - maj 17, 2016     inid     | Vårdpersonal Linde, Eva                                                                                                    | Remisser in       Obedond     1       Redowning platr     0       Acceptriad     1       Páglerob     3       Totalt     5       Páglerob     1       S     1       Mindkerati (0)     1       Remisinar     6       Xinisk kerni     2       Artedvingar     1                                                                                                    |  |  |
| Usignerede data viser en<br>oversigt over alle usignerede<br>data hos klinikeren.<br>Oplysningerne er opdelt efter<br>kategori, såsom notat,<br>blanketter, røntgen og<br>henvisning osv.                                                                                                    | Min Oversikt     Fitters pk: Vald patient      Min patientista Mina lankar     Min patientista Mina lankar     Min patientista Mina lankar     Min patientista Mina lankar     Min patientista Mina lankar     Min patientista Mina lankar     Min patientista Mina lankar     Mina data      Mina data           | Värdpersonal:  Linde Eva                                                                                                    |                                                                                                    |  |  |
| Usignerede data viser en<br>oversigt over alle usignerede<br>data hos klinikeren.<br>Oplysningerne er opdelt efter<br>kategori, såsom notat,<br>blanketter, røntgen og<br>henvisning osv.                                                                                                    | Min Oversikt     Fitners pk:      Vald patient:      Min patientista Mina lankar     Min patientista Mina lankar     Min patientista Mina lankar     Min patientista Mina lankar     Min patientista Mina lankar     Min patientista Mina lankar     Min patientista Mina lankar     Mina patientista     Mina patientista          | Värdpersonat Linde, Eva<br>Remisser ut<br>Spara 1<br>Dobedom 11<br>Dobedom 2<br>Pågående 6<br>Pågående 6<br>Pågående 7<br>Total 22<br>Osignerat (21)<br>Antechningar<br>1<br>Remiss 1<br>Remissar<br>1                                                                                                    | Remisser in         Obedond       1         Redoming plagir       0         Acceptend       1         Falsende       3         Fotalt       5         Fordimerat (9)       1         Remissory       0         Klonak kerni       2         Antechningar       1                                                                                                    |  |  |
| Usignerede data viser en<br>oversigt over alle usignerede<br>data hos klinikeren.<br>Oplysningerne er opdelt efter<br>kategori, såsom notat,<br>blanketter, røntgen og<br>henvisning osv.                                                                                                    | Min Oversikt     Fitnera p.k: O Vald patienti & Alla patientier     Itin kalender Min patientista Mina lainkar     isindag - maij 17, 2016     isindag - maij 17, 2016     isindag - maij 17, 201     | Vérdpersonat  Control Control                                                                                                    |                                                                                                    |  |  |
| Usignerede data viser en<br>oversigt over alle usignerede<br>data hos klinikeren.<br>Oplysningerne er opdelt efter<br>kategori, såsom notat,<br>blanketter, røntgen og<br>henvisning osv.                                                                                                    | Min Oversikt     Filters p.k: O Vald patient      Min patientista Mina lankar     indeg - maj 17, 2016     indeg - maj 17, 2016     indeg - m     | Vårdpersonat Linde, Eva                                                                                                    | Remisser in       Obedond       1       Redomming plage       0       Accepteral       1       Pajelende       3       Cohell       5       Pernissar       6       Klinisk kerni       2       Arteckningar       1                                                                                                    |  |  |
| Usignerede data viser en<br>oversigt over alle usignerede<br>data hos klinikeren.<br>Oplysningerne er opdelt efter<br>kategori, såsom notat,<br>blanketter, røntgen og<br>henvisning osv.                                                                                                    | Min Oversikt     Filters p.t: O Vald patient      Min patientitista Mina lanka     isindag - maj 17, 2016     isindag - maj 17, 2016     isindag - maj      | Vårdpensonat Linde, Eva<br>Separad 1<br>Doddorning pågår<br>2<br>Pågående 6<br>Total 2<br>Pågående 6<br>1 2<br>2<br>2<br>2<br>2<br>2<br>2<br>2<br>2<br>2<br>2<br>2<br>2<br>2                                                                                                    | Remisser in<br>Obedond 1<br>Redoming plate<br>Acceptorad 1<br>Paglenob 3<br>Totalt 5<br>Permisser 6<br>Oxinak kerni 2<br>Artedvingar 1                                                                                                    |  |  |
| Usignerede data viser en<br>oversigt over alle usignerede<br>data hos klinikeren.<br>Oplysningerne er opdelt efter<br>kategori, såsom notat,<br>blanketter, røntgen og<br>henvisning osv.<br>Højre- eller dobbeltklik direkte                                                                                   | Min Oversist     Fibrers p.k:      Vald patient      Min patientitis     Min patientitis     Min pati     | Värdpersonal Linde Eva                                                                                                    | Remisser in         Obedond       1         Redowning plair       0         Accepteriad       1         Páglende       3         Totalt       5         Píc         Remiserat       (9)         Remiserat       2         Anteckningar       1                                                                                                    |  |  |
| Usignerede data viser en<br>oversigt over alle usignerede<br>data hos klinikeren.<br>Oplysningerne er opdelt efter<br>kategori, såsom notat,<br>blanketter, røntgen og<br>henvisning osv.<br>Højre- eller dobbeltklik direkte<br>på en status, for at åbne                                                      | Min Oversids     Fitners pk: O Vald patient:      Min patientista Min patientier     Min patientista Min patientier     Min patientista Min patientier     Min patientista Min patientier     Min patientista Min patientier     Min patientista Min patientier     Min patientista Min patientier     Min patientista Min patientier     Min patientier     M     | Verdpersonat                                                                                                    |                                                                                                    |  |  |
| Usignerede data viser en<br>oversigt over alle usignerede<br>data hos klinikeren.<br>Oplysningerne er opdelt efter<br>kategori, såsom notat,<br>blanketter, røntgen og<br>henvisning osv.<br>Højre- eller dobbeltklik direkte<br>på en status, for at åbne<br>visningen.                                        | Image: State of the state of the s          | Verdpersonal                                                                                                    |                                                                                                    |  |  |
| <ul> <li>Usignerede data viser en<br/>oversigt over alle usignerede<br/>data hos klinikeren.</li> <li>Oplysningerne er opdelt efter<br/>kategori, såsom notat,<br/>blanketter, røntgen og<br/>henvisning osv.</li> <li>Højre- eller dobbeltklik direkte<br/>på en status, for at åbne<br/>visningen.</li> </ul> | Min Oversitit   Filtera p.k:   Vid patienti & Alla patientier   Inin lakender   Min patientista   Inin lakender   Min patientista   Inin lakender   Inin lakender   Inin laken                                                                                                    | Verdpersonat                                                                                                    | Image: Constraint of the second of the second of the se |  |  |

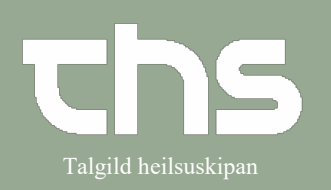

| Ikke godkendte data viser en     | Min Översikt Filtera på: O Vald patient                                | Vårdpersonal: 🔗 Linde, Eva | × 0.              |
|----------------------------------|------------------------------------------------------------------------|----------------------------|-------------------|
| samling af alle ikke godkendte   | Min kalender Min nationfliets Mina länkar                              | Remisser ut                | Remisser in       |
| summig ar and like gouldenate    | tisdag - mai 17, 2016                                                  | Sparad 1                   | Obedömd 1 P       |
| etch                             |                                                                        | Obedomd 11 🛈               | Bedömning pågår 0 |
| uata                             |                                                                        | Bedömning pågår 2 🔂        | Accepterad 1      |
|                                  |                                                                        | Accepterad 2 P             | Págáende 3 🌔      |
|                                  | 08:00                                                                  | Págáende 6 P               |                   |
|                                  |                                                                        | Totalt 22 0 1 2 2          | lotalt 5 rat      |
| Oplysningerne er opdelt efter    | 09:00                                                                  | 0 in 2 2 2 2               | Coldmand (0)      |
|                                  |                                                                        | Osignerat (21)             | Ovidimerat (9)    |
| kategori, f.eks. notat.          |                                                                        | Remiss 1                   | Klinisk kemi 2    |
|                                  | 10:00 19 320722-9208 Johanna Jonasson<br>Besök 30 min. Surgery Clinic* | Remissvar 1                | Anteckningar 1    |
| mikrohiologi henvisningssvar     |                                                                        |                            |                   |
| miki obiologi, nenvisiningssvar, | 11:00 0 19 380124-8471 Enk Nilsson                                     |                            |                   |
| klinick komi oto                 | Besök 60 min<br>Surgery Clinic                                         |                            |                   |
| KIINISK KEINI ELC.               |                                                                        |                            |                   |
|                                  | 12:00                                                                  |                            |                   |
|                                  |                                                                        |                            |                   |
|                                  |                                                                        |                            |                   |
|                                  | 13:00 Besök 30 min, Surgery Clinic*                                    |                            |                   |
|                                  | 0 20 100320-0050 Adam Amandin                                          |                            |                   |
|                                  | 14:00 Surgery - outpatient", Surgery Clinic"                           |                            |                   |
|                                  |                                                                        |                            |                   |
|                                  |                                                                        |                            |                   |
|                                  | 15:00                                                                  |                            |                   |
|                                  |                                                                        |                            |                   |
|                                  |                                                                        |                            |                   |
|                                  | 16:00                                                                  |                            |                   |
|                                  | U                                                                      |                            |                   |
|                                  |                                                                        |                            |                   |
|                                  |                                                                        |                            |                   |
|                                  |                                                                        |                            |                   |
|                                  |                                                                        |                            |                   |